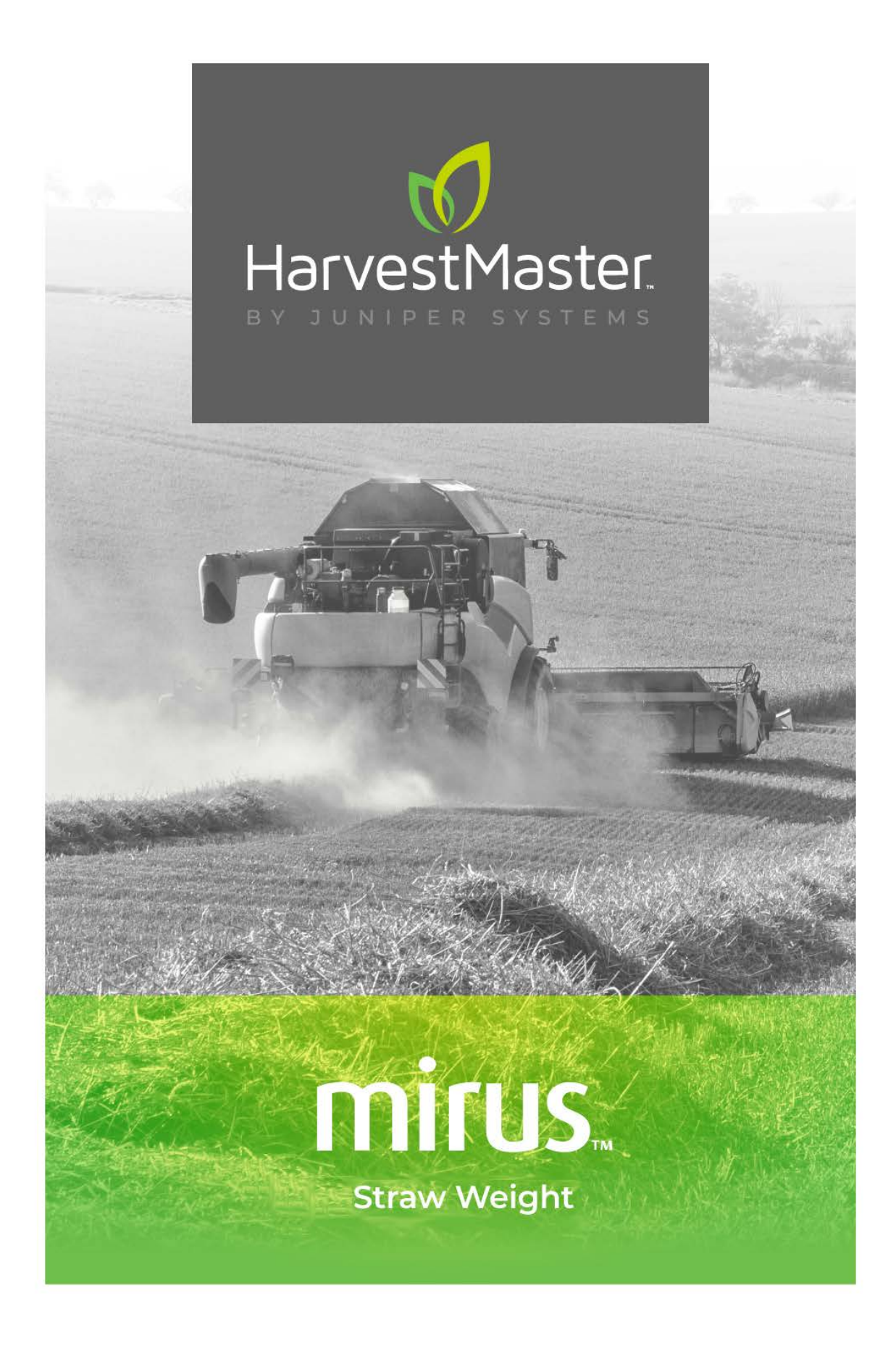

## **USER'S GUIDE**

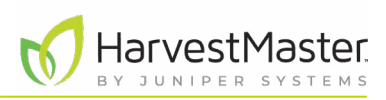

## Mirus Straw Weight User's Guide

Copyright © January 2024 HarvestMaster. All rights reserved. This product is protected by U.S. and international copyright and intellectual property laws.

Part Number: 28526-01

## Trademarks

GrainGage, Mirus and the HarvestMaster logo are trademarks of Juniper Systems, Inc. All other marks and names mentioned herein may be trademarks of their respective companies.

## Disclaimer

Information is subject to change without notice.

## Cautions

CAUTION: This symbol indicates that failure to follow directions could result in damage to equipment or loss of information.

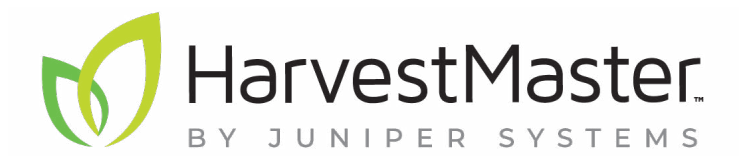

HARVESTMASTER | 1132 W 1700 N | Logan, UT 84321

Tel. 435.753.1881

email: sales@junipersys.com

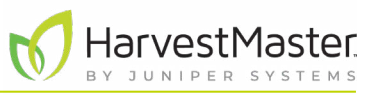

## Table of Contents

| 1 | Introduction                                     | 6  |
|---|--------------------------------------------------|----|
|   | 1.1 System Diagram                               | .6 |
| 2 | Install Mirus                                    | 9  |
|   | 2.1 Mirus System Requirements                    | .9 |
|   | 2.2 Download and Install Mirus                   | .9 |
|   | 2.3 Add the Generic Attachment                   | .9 |
|   | 2.3.1 Register the Generic Attachment            | .9 |
|   | 2.3.2 Change the Node ID                         | 10 |
|   | 2.3.3 Run the Straw Weight Script                | 12 |
|   | 2.3.4 Add the Generic Attachment Plugin          | 13 |
|   | 2.4 Define System Settings                       | 14 |
| 3 | Set Up and Calibrate the System                  | 17 |
|   | 3.1 Configure the Weigh Basket Settings          | 17 |
|   | 3.2 Calibrate the Weigh Basket                   | 18 |
|   | 3.2.1 Calibrate the Weigh Basket                 | 18 |
|   | 3.2.2 Check the Weight Calibration               | 20 |
|   | 3.3 Configure the Actuators                      | 21 |
|   | 3.3.1 Default Settings for Straw Weight          | 23 |
|   | 3.3.2 Set the Actuator Transition Times          | 25 |
| 4 | Manage the System                                | 27 |
|   | 4.1 Use Diagnostics                              | 27 |
|   | 4.1.1 Use the Weight Diagnostics                 | 27 |
|   | 4.1.2 View Health Diagnostics                    | 28 |
|   | 4.1.3 Use Actuator Diagnostics                   | 28 |
|   | 4.2 Reset Generic Attachment to Factory Settings | 29 |
|   | 4.3 Update Generic Attachment Firmware           | 29 |
|   | 4.4 View Generic Attachment Info                 | 29 |
| 5 | Appendix A: Install the Hardware                 | 31 |
|   | 5.1 Straw Weight System Parts                    | 31 |

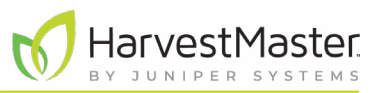

| 5.2 | Actuator Connections                      | .33 |
|-----|-------------------------------------------|-----|
| 5.3 | Wiring Diagram                            | .33 |
| 5.4 | Wiring for DSP Module Ports               | .34 |
|     | 5.4.1 Actuator Port (Cable PN 31558)      | 34  |
|     | 5.4.2 Load A, B, C, and D Ports           | 34  |
|     | 5.4.3 CAN Port (Cable PN 15336)           | 35  |
|     | 5.4.4 Power Port (Cable PN 15332)         | 35  |
| 5.5 | Wiring for Actuator Cable                 | .36 |
| 5.6 | Wiring for Load Cell Cable                | .36 |
| 5.7 | Install Fuse on HarvestMaster Power Cable | .36 |

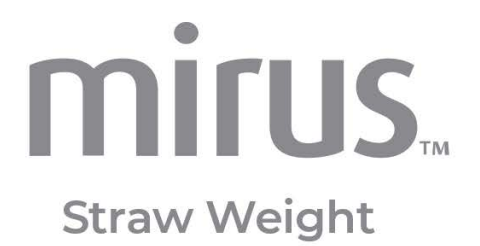

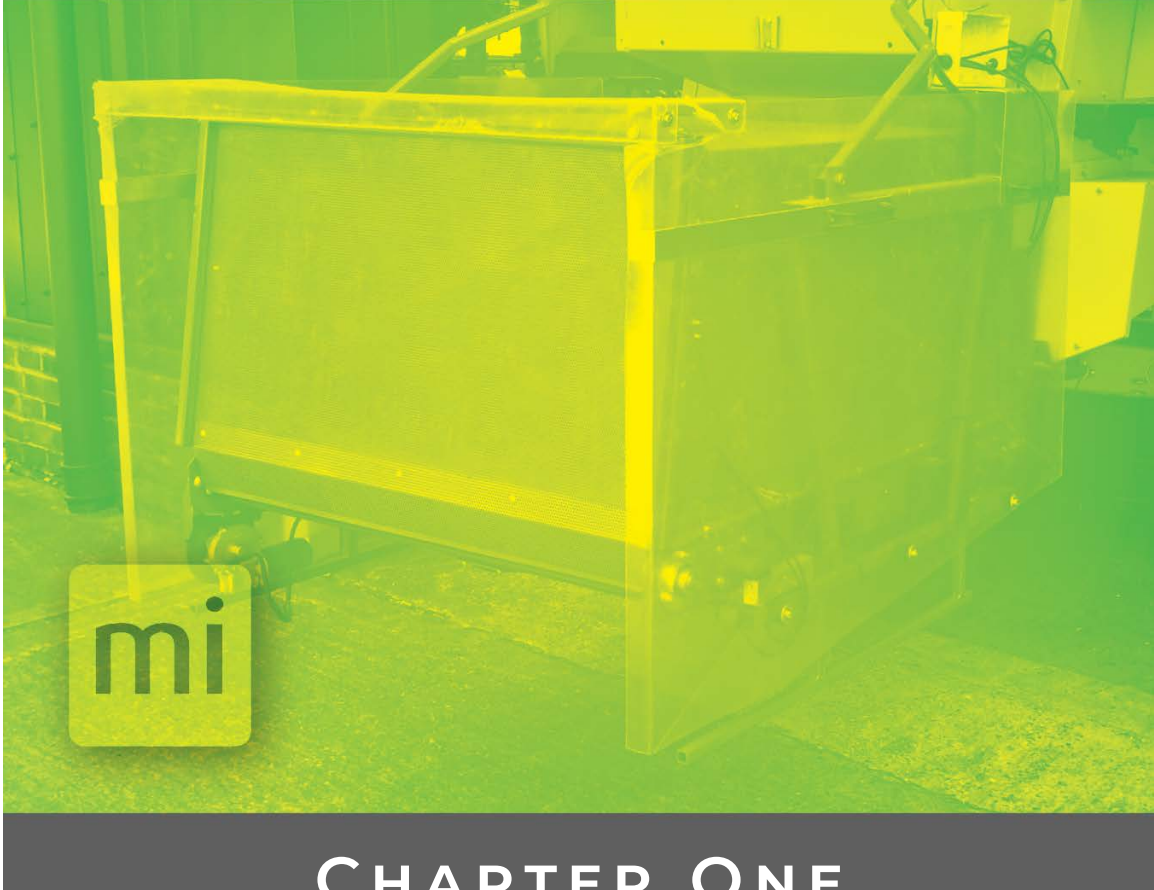

# CHAPTER ONE

Introduction

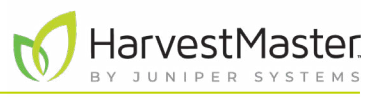

## 1 Introduction

The Straw Weight System helps field researchers and agricultural scientists collect and weigh straw from wheat, barley, and other cereals during harvest. The Straw Weigh System works in combination with a harvest system, such as the HarvestMaster H2/H3 GrainGage or a Generic Harvest System (GHS), and HarvestMaster's Mirus Data Collection Software.

### 1.1 System Diagram

A straw weigh basket connects to the back of the combine and collects straw during harvest. When the harvest system finishes measuring and recording grain data, the Straw Weight System weighs the straw and then unloads it. This illustration shows the basic features of the straw weigh basket.

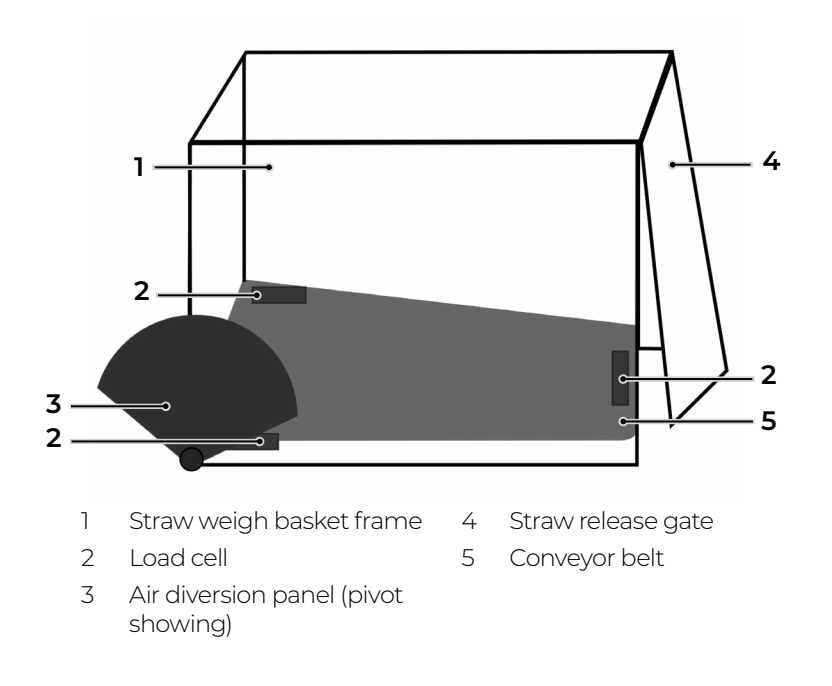

The following table details each stage in the process.

| The Straw Weight System Process                                                    |                                                                                              |  |  |  |
|------------------------------------------------------------------------------------|----------------------------------------------------------------------------------------------|--|--|--|
| Straw Weight System                                                                | Diagram                                                                                      |  |  |  |
| <ul> <li>The straw is blown from the<br/>combine into the weigh basket.</li> </ul> |                                                                                              |  |  |  |
|                                                                                    |                                                                                              |  |  |  |
|                                                                                    |                                                                                              |  |  |  |
|                                                                                    | ss<br>Straw Weight System<br>• The straw is blown from the<br>combine into the weigh basket. |  |  |  |

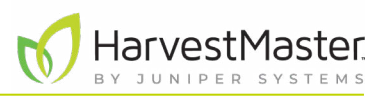

#### The Straw Weight System Process

| Harvest System                                                                                                    | Straw Weight System                                                                                                    | Diagram |
|----------------------------------------------------------------------------------------------------|----------------------------------------------------------------------------------------------------|---------|
| <ul> <li>The GrainGage or GHS cycle finishes.</li> <li>The combine operator keeps the combine in place while the Straw Weight System weighs the straw.</li> </ul> | <ul> <li>The air diversion panel diverts the air blowing from the combine away from the weigh basket.</li> <li>The basket weighs the straw.</li> <li>Mirus records and displays straw weight in real time.</li> </ul>                                |         |
|                                                                                                    | <ul> <li>The air diversion panel releases,<br/>allowing the combine to blow into<br/>the basket again.</li> <li>The straw release gate opens.</li> <li>The combine blower and the<br/>conveyor belt push the straw out of<br/>the basket.</li> </ul> |         |
| <ul> <li>In Mirus, the Cycle button turns from yellow to green.</li> <li>The combine operator proceeds to harvest the next plot.</li> </ul>                       | The weigh basket begins to collect<br>straw from the next plot.                                                                                                    |         |

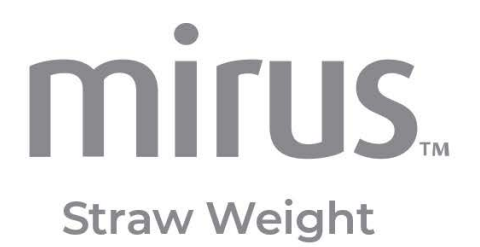

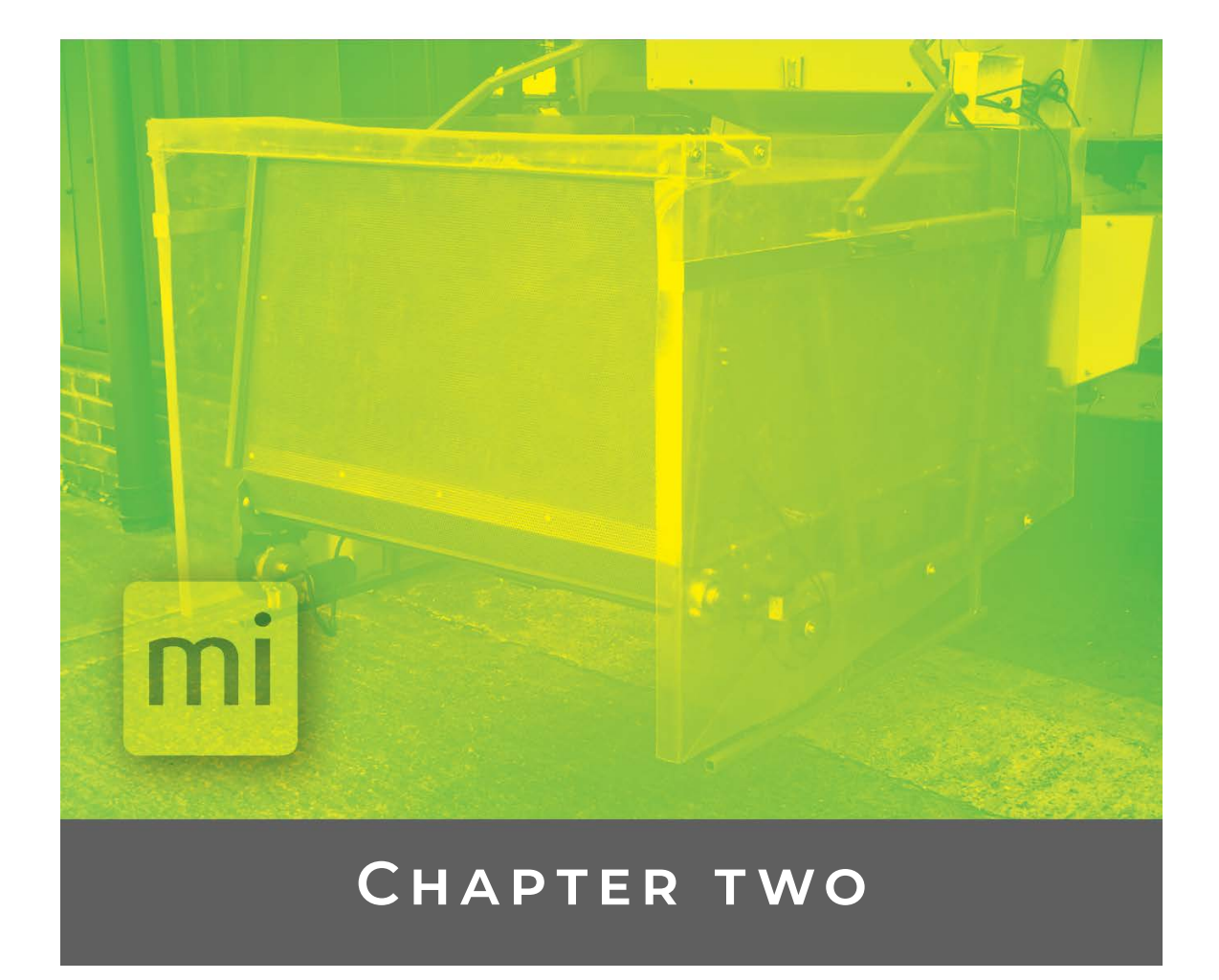

## Install Mirus

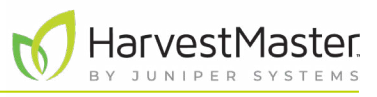

## 2 Install Mirus

Mirus provides the user interface and software control for the Straw Weight System. It is designed to run on a rugged tablet.

### 2.1 Mirus System Requirements

- Operating System: Windows® 10 or higher; 32 or 64-bit OS
- Processor Speed: 2.0 GHz Quad Core
- Memory: 8 GB or higher recommended
- Data Storage: 500 MB available disk space
- Display Resolution: 1280 x 800 or higher
- Mirus Version: 4.5.0 or higher

### 2.2 Download and Install Mirus

After you have purchased a license for Mirus,

- 1. Go to https://www.harvestmaster.com/support/article/14646.
- 2. Tap the down arrow for Mirus Harvest Software.
- 3. Select and download the most recent Mirus release.
- 4. Follow the installation instructions.
- 5. Complete the form at *http://www.harvestmaster.com/activate*.
- 6. After submitting the activation form, the unlock code displays on your screen and is sent to the email that was provided.
- 7. Return to the Mirus activation screen and input the unlock code.

Check https://www.harvestmaster.com/support/article/14646 annually for updated software.

### 2.3 Add the Generic Attachment

With the Mirus Generic Attachment, you can configure a second DSP module to add more load cell inputs for the Straw Weight System.

To add the Generic Attachment, register the Generic Attachment, change the Node ID for the Generic Attachment DSP module, install the system script, and add the Generic Attachment within Mirus.

#### 2.3.1 Register the Generic Attachment

To register the Generic Attachment with HarvestMaster,

1. In the Windows search box, search for Mirus Plugin Manager.

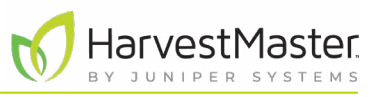

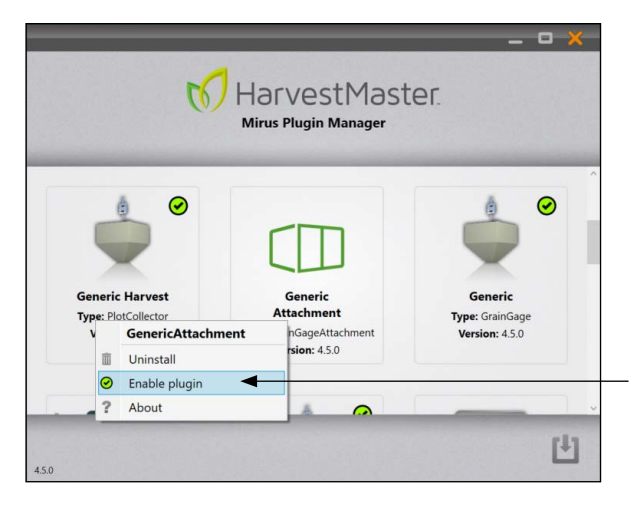

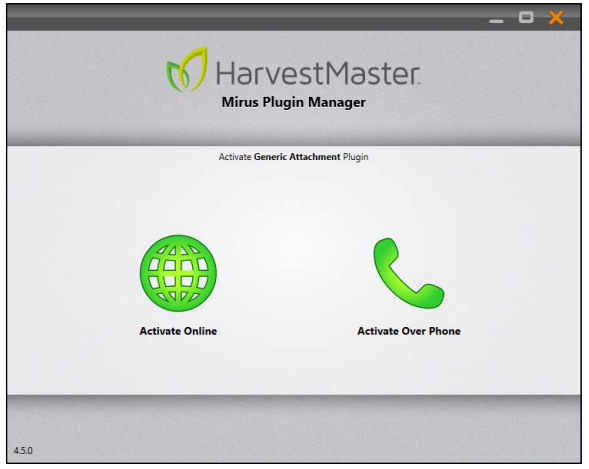

- 2. Open the Mirus Plugin Manager app.
- 3. In the plugin manager, tap Generic Attachment.
- 4. Tap Enable plugin.
- 5. Follow the installation instructions.

#### Enable plugin

6. On the Mirus Plugin Manager Activate Generic Attachment Plugin screen, tap **Activate online**.

Note: When you purchased the Generic Attachment, you were sent a registration card, which includes the serial number for the plugin.

- 7. After submitting the activation form, the unlock code displays on your screen and is sent to the email that was provided.
- 8. Return to the activation screen and enter the serial number and unlock code.

#### 2.3.2 Change the Node ID

The GrainGage or Generic Harvest System and the Generic Attachment each have their own DSP module. To differentiate the DSP modules in Mirus, change the Node ID for the Generic Attachment.

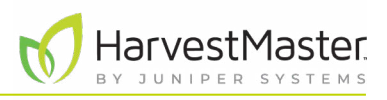

To change the Node ID for the Generic Attachment,

- 1. Open the HarvestMaster Service Utility from
  - C:\HarvestMaster\Mirus\Devices\HM800\Tools\Firmware\HM.Service.

The HarvestMaster Utility opens and shows two DSP modules with the Node ID of 30.

| alog/DSP multiple | QTY Firmware      | i 🔨 - +     |
|-------------------|-------------------|-------------|
| alog/DSP multiple | 2 7.28.9 <b>Ľ</b> | - +         |
| N Converter       |                   |             |
| i v               |                   |             |
|                   | 0                 |             |
| known Node ID: 00 | <u>ٿ</u>          | L           |
| G (               | <b>)</b>          |             |
|                   | 0                 | ? 2 🗖       |
| Quantit           | y of              | <br>Refresh |
|                   | Quantit           | Quantity of |

2. Unplug the CAN cable that connects the GrainGage or Generic Harvest System DSP module.

#### 3. Tap Refresh.

Now the only DSP module listed in the service utility is the secondary DSP module for Generic Attachment.

4. Tap **Plus** until the ID is 38.

| -      | ID | Name                   | QTY | Firmware |    |
|--------|----|------------------------|-----|----------|----|
|        | 10 | CAN Converter          | 1   |          |    |
|        | 3B | CCI                    | 0   |          |    |
|        | 38 | DSP (Secondary) 215435 | 1   | 7.28     | Pl |
|        | 00 | Unknown Node ID: 00    | 0   | ப்       |    |
|        | ЗA | VCG                    | 0   |          |    |
|        |    |                        |     |          |    |
|        |    |                        |     | 0 2 2 8  |    |
| .15.0  |    |                        |     | 0?2      |    |
| .1.5.0 |    |                        |     |          |    |

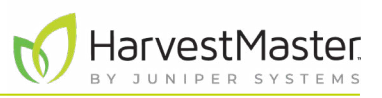

- 5. Tap **Save**.
- 6. Plug in the CAN cable that connects the GrainGage or Generic Harvest System DSP module.
- 7. Tap **Refresh** to view both DSP modules.

|            |         | HarvestMaster Se       | rvice Utility 📃 🗖 🕻        |
|------------|---------|------------------------|----------------------------|
|            |         | ID Name                | QTY Firmware               |
| Primary —  |         | 30 Analog/DSP 247758   | 1 7.52.0 <b>ப் 🔨 - + O</b> |
| )SP        |         | 10 CAN Converter       | 1                          |
| nodule     |         | 3B CCI                 | 0                          |
|            |         | 33 CCI                 | 0                          |
| econdary — |         |                        | 1 7.52 <b>L</b> - +        |
| nodule     |         | 00 Unknown Node ID: 00 | 0                          |
|            |         | 3A VCG                 | 0                          |
|            |         | 32 VCG                 | 0                          |
|            | 1.1.6.0 |                        | 0?2                        |

8. Close the HarvestMaster Service Utility.

#### 2.3.3 Run the Straw Weight Script

To run the Straw Weight script,

- 1. Close Mirus if it is open.
- 2. Open the Script Installer Utility from C:\HarvestMaster\Mirus\Plugins\GenericHarvest\Scripts\ScriptInstaller\ScriptInstaller.exe.
- 3. Tap Straw Weight.

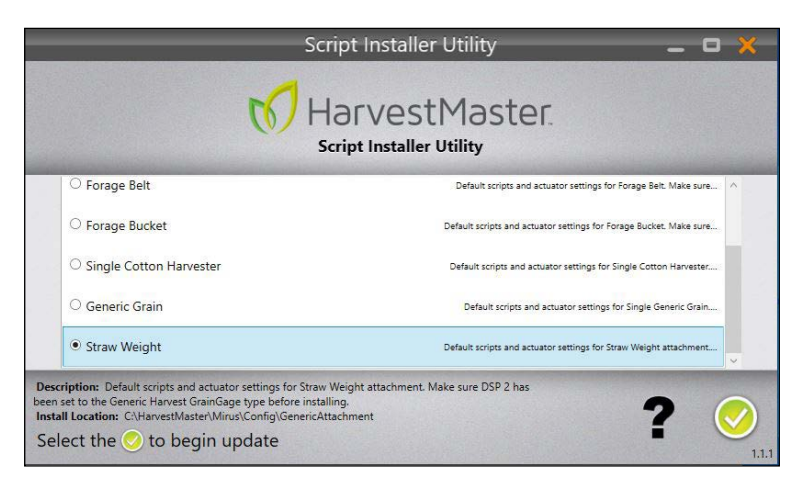

4. Tap the check icon 🤣.

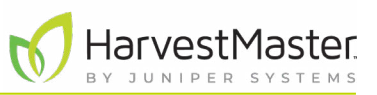

| Install Actions                                                                                                    | ×                                                                     | The inst |
|----------------------------------------------------------------------------------------------------|-----------------------------------------------------------------------|----------|
| 6 files to copy to<br>C:\HarvestMaster\Mirus\Config\Gene<br>- Scripts\CollectionSetup.py<br>- Scripts\GleanStart.py<br>- Scripts\GleanStop.py<br>- Scripts\Tare.py<br>- Settings\H2GenericPlotCollectorSet<br>5 existing files to be backed up to<br>C:\HarvestMaster\Mirus\Config\Gene<br>4-18 13-17-48<br>- Scripts\CollectionSetup.py<br>- Scripts\CleanStop.py<br>- Scripts\GleanStop.py<br>- Scripts\Flot.py<br>- Scripts\Tare.py<br>Continue with the installation of thes | ricHarvest<br>tings.xml.sdw<br>ricHarvest\Backups\2023-0<br>ee files? | 5. Tap   |
|                                                                                                    | OK Cancel                                                             |          |
| Script Installer Util<br>HarvestMa<br>Script Installer Utilit                                                                                                    | ity <u> </u>                                                          | Mirus m  |
| O Double Cotton Harvester Attachment Defaul                                                                                                    | t scripts and actuator settings for Double Cotton Harvester           |          |
| O Forage Belt Defa                                                                                                    | sult scripts and actuator settings for Forage Belt. Make sure         |          |
| Forage Bucket     Default                                                                                                    | scripts and actuator settings for Forage Bucket. Make sure            |          |
| ○ Single Cotton Harvester Defau                                                                                                    | It scripts and actuator settings for Single Cotton Harvester          |          |
| O Generic Grain De                                                                                                    | stault scripts and actuator settings for Single Generic Grain         |          |
| Straw Weight Installed Default                                                                                                    | scripts and actuator settings for Straw Weight attachment             |          |

The Install Actions message appears.

OK.

arks the installed script(s).

6. Close the Script Installer Utility.

#### 2.3.4 Add the Generic Attachment Plugin

?

To add the Generic Attachment plugin,

- 1. Open Mirus.
- 2. From the Main Menu, tap **Connect Plugin**.

#### Mirus Straw Weight User's Guide

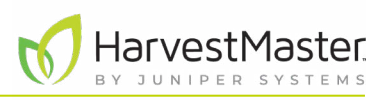

|                            | Plugins 🗙                        |                     |  |
|----------------------------|----------------------------------|---------------------|--|
| GrainGages™                | Devices                          | Attachments         |  |
| Y                          |                                  | <ul><li>⊘</li></ul> |  |
| 4.5.0<br>Conditio<br>Actio | 4.5.0<br>onal Gener<br>n Attachn | ric<br>nent         |  |
|                            | Attachments                      | <b></b>             |  |

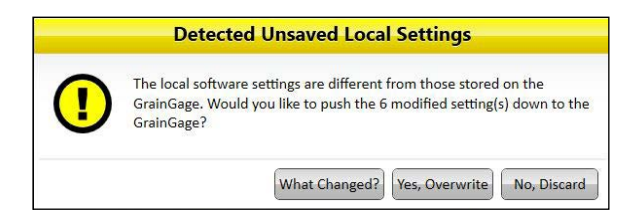

- 3. Tap Attachments.
- 4. Tap **Generic Attachment**. A check mark appears in the top right corner of the icon.
- 5. Tap the check icon 🤣.

6. If the Detect Unsaved Local Settings caution appears, tap **Yes, Overwrite**.

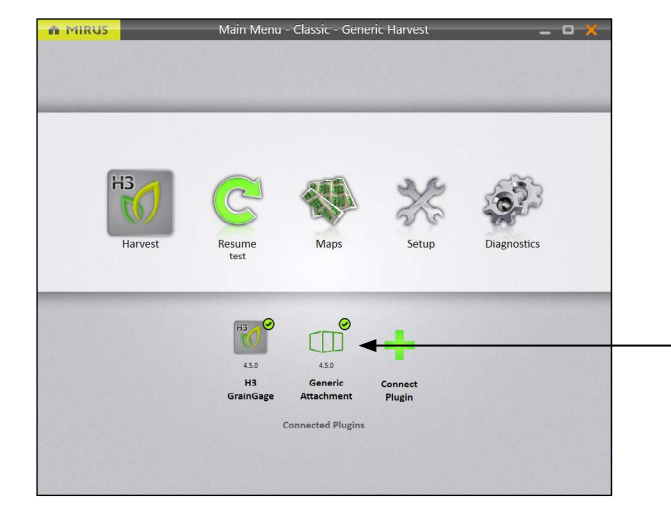

Mirus adds the Generic Attachment plugin to the Main Menu.

### 2.4 Define System Settings

To define the system settings for the Generic Attachment,

1. From the Setup > Generic Attachment screen, tap **System**.

TUNI

Mirus opens the System screen where you can define system settings for the Generic Attachment.

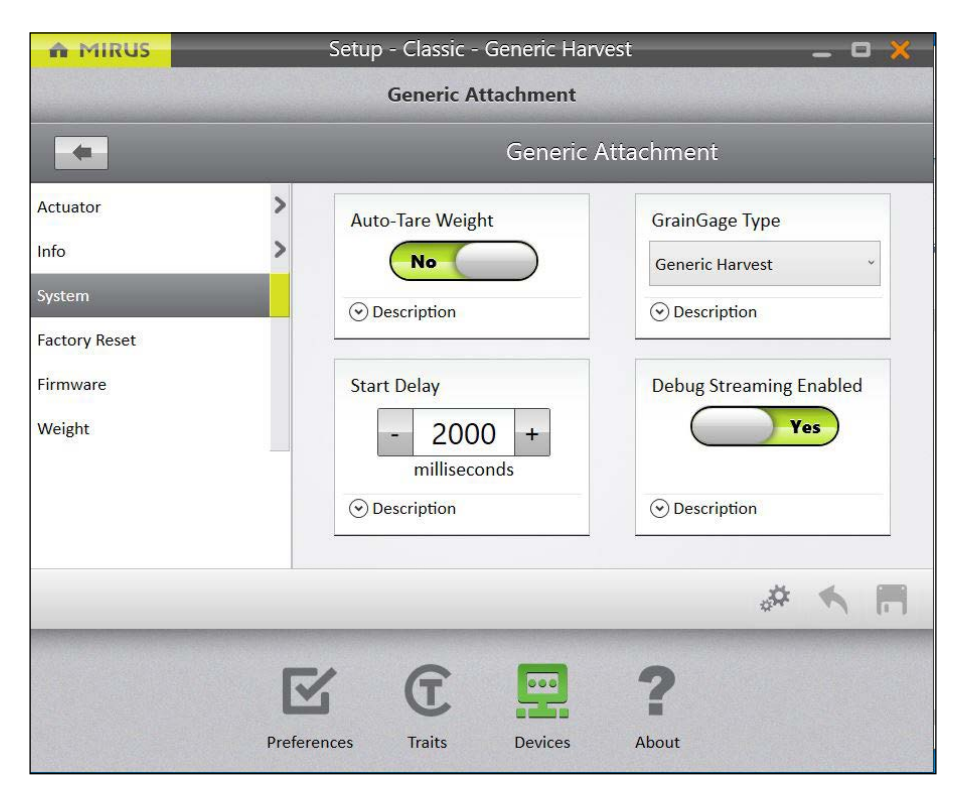

#### **Generic Attachment System Settings**

| Item                       | Default Value   | Description                                                                                                    |
|----------------------------|-----------------|----------------------------------------------------------------------------------------------------|
| Auto Tara Maight           | No              | Enables or disables the taring (or setting to zero) of the load cells after each plot.                                    |
| Auto-Tare Weight           |                 | Set to Yes if you want Mirus to tare the load cells after each plot and plan to empty the basket or belt at another time. |
| GrainGage Type             | Generic Harvest | Specifies the type of harvest system connected to Mirus.<br>Do not change this setting.                                   |
| Start Delay                | 0 milliseconds  | Determines the amount of time (in milliseconds) that<br>the harvest system waits before running the attachment<br>script. |
| Debug Streaming<br>Enabled | Yes             | Enables or disables the debug streaming messages for the DSP module.<br>HarvestMaster recommends setting to Yes.          |

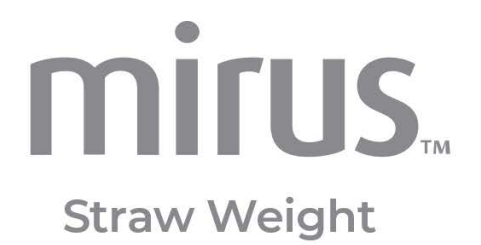

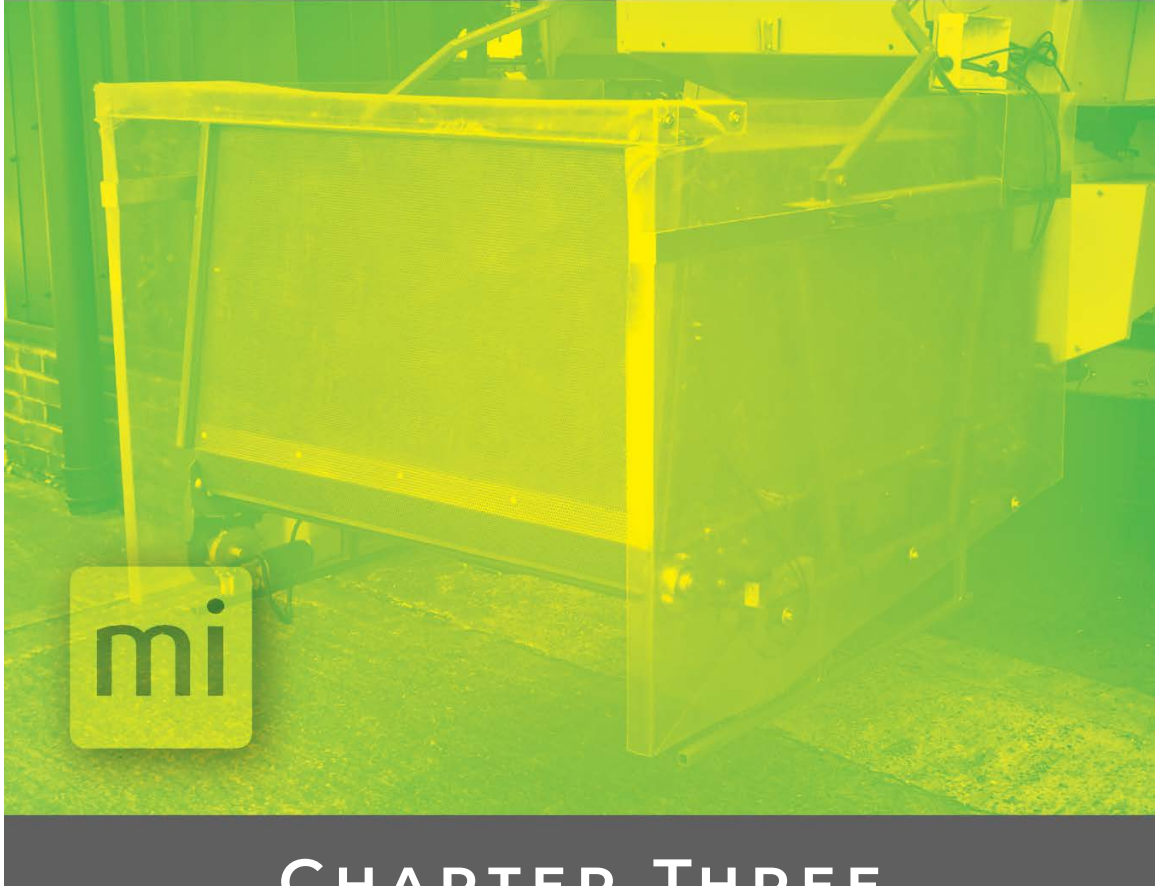

## CHAPTER THREE

## Set Up and Calibrate the System

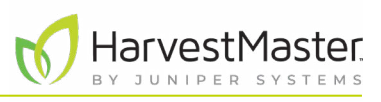

## 3 Set Up and Calibrate the System

### 3.1 Configure the Weigh Basket Settings

From the Weight screen, you can configure the weigh basket settings and calibrate the load cells.

To open the Weight screen,

 From the Setup > Generic Attachment screen, tap Weight. Mirus opens the Weight screen.

| MIRUS                                                             |   | Setup - Class                                                                                                    | sic - Generic Harvest                                                                                                    | _ O 🗙                                                                                          |                                                                      |
|-------------------------------------------------------------------|---|----------------------------------------------------------------------------------------------------|----------------------------------------------------------------------------------------------------|------------------------------------------------------------------------------------------------|----------------------------------------------------------------------|
|                                                                   |   | Generi                                                                                                    | ic Attachment                                                                                                    |                                                                                                |                                                                      |
| -                                                                 |   |                                                                                                    | Generic Attachment                                                                                                    |                                                                                                |                                                                      |
| Actuator<br>Info<br>System<br>Factory Reset<br>Firmware<br>Weight | > | Analog D Coefficient 2.000 © Description Load Cell B Coefficient 2.000 © Description Weigh Time 2000 +                                                                                                    | Evacuation Time<br>3000 +<br>milliseconds<br>O Description<br>Load Cell C Coefficient<br>2.000<br>O Description<br>Weight Tare Warning<br>0.500 | Load Cell A Coefficient<br>2.000<br>© Description<br>Load Cell Count<br>- 3 +<br>© Description | Tap <b>Description</b> for more<br>information about each<br>option. |
|                                                                   |   | <ul> <li>2000 ↓<br/>milliseconds</li> <li>⊙ Description</li> <li>Continue of the second second sec</li></ul> | pounds<br>© Description                                                                                                    | * * 17                                                                                         |                                                                      |

2. Adjust the settings as needed.

#### Weight Sensors Settings

| Setup Parameter                                  | Default Value | Description                                                                                                    |
|--------------------------------------------------|---------------|----------------------------------------------------------------------------------------------------|
| Load Cell A, B,<br>C, & Analog D<br>Coefficients | 2.000         | The calibrated weight for each active load cell on your system.<br>(See 3.2.1 Calibrate the Weigh Basket on page 18.) |
| Evacuation Time                                  | 2000 msec     | The amount of time the gate remains open to allow for the evacuation of straw from the basket.                        |
| Load Cell Count                                  | 3             | The number of load cells being used by the Straw Weight<br>System.                                                    |

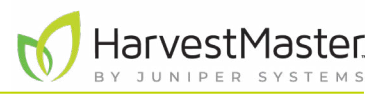

#### Weight Sensors Settings

| Setup Parameter        | Default Value | Description                                                                                                    |
|------------------------|---------------|----------------------------------------------------------------------------------------------------|
| Weigh Time             | 2000 msec     | The amount of time Mirus averages the load cell readings while<br>the basket is weighing the straw. Increasing the weigh time<br>improves the accuracy but can slow the cycle process.<br>HarvestMaster does not recommend setting this time to less<br>than the default setting. |
| Weight Tare<br>Warning | .500 lb       | The threshold above which a tare warning is generated after weigh basket evacuation.                                                                                                    |

#### 3.2 Calibrate the Weigh Basket

Calibrating the Straw Weight load cells ensures accurate weight reading. Calibrate the load cells after the initial system setup, and then, check the calibration daily using a calibration weight (or another known weight). HarvestMaster recommends that the calibration weight is at least 50–80% of the maximum capacity of the load cell being calibrated.

Use the following formula to calculate each load cell coefficient.

load cell coefficient = actual weight / measured weight (current coefficient)

#### 3.2.1 Calibrate the Weigh Basket

To calibrate the weigh basket,

- 1. Park the combine and Straw Weight System on a level surface.
- 2. Place the calibration weight next to (or hanging from) one of the load cells.

The following diagram shows the location of the load cells in the basket.

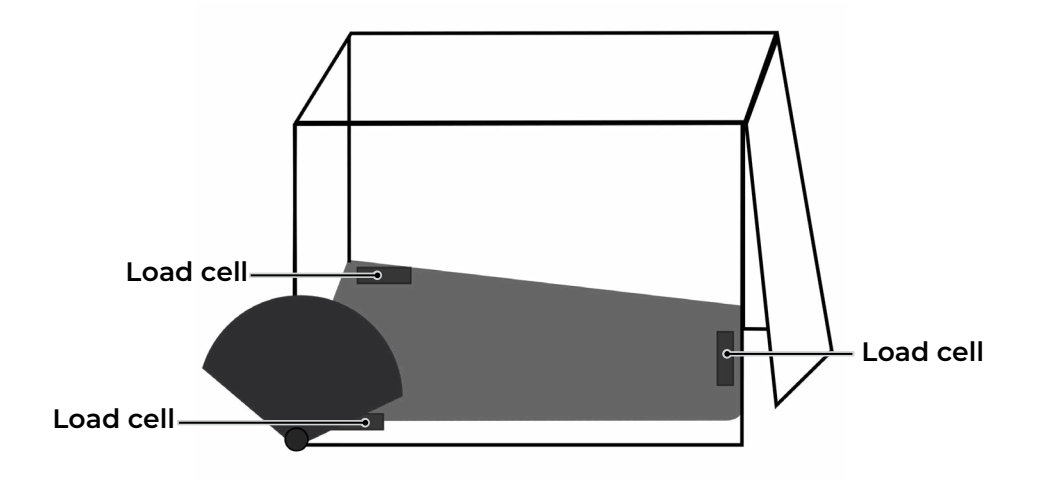

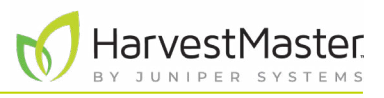

- 3. From the Mirus Main Menu, make sure the Generic Attachment is activated.
- 4. Tap **Diagnostics**.
- 5. From the Diagnostics screen, select **Generic Attachment** from the drop-down menu.

The calibration weight is on (or hanging from) whichever load cell has the largest change in voltage. For example, if the voltage for Load Cell C changed more than the voltage for the other load cells, the calibration weight is near Load Cell C.

| Diagnostics             | <b>×</b>  |                            |
|-------------------------|-----------|----------------------------|
| Generic Attachment      | ~         |                            |
| Weight Health Actuators |           |                            |
| Weight                  | 16.48 lb  | The weight                 |
| Analog D millivolts     | -0.107 mV | with                       |
| Load Cell A millivolts  | -0.099 mV | whichever<br>load cell has |
| Load Cell B millivolts  | 0.088 mV  | the largest                |
| Load Cell C millivolts  | 1.721 mV  | voltage.                   |
| Q                       | 0.889 v   |                            |
| Tare                    |           |                            |

6. Write down the measured weight shown on the Diagnostics screen.

| MIRUS         | Setup (Emulated Mode) - Generic Harvest 🛛 📃 🗖 💥 - |                                 |                         |          |
|---------------|---------------------------------------------------|---------------------------------|-------------------------|----------|
|               |                                                   | Generic Attachment              |                         | Sugar    |
|               |                                                   | Gener                           | ic Attachment           |          |
| Info          | >                                                 | Analog D Coefficient            | Evacuation Time         |          |
| System        |                                                   | 2.005                           | - 2000 +                |          |
| Factory Reset |                                                   |                                 | milliseconds            |          |
| Firmware      |                                                   | <ul> <li>Description</li> </ul> | Description             |          |
| Weight        |                                                   |                                 |                         |          |
|               |                                                   | Load Cell A Coefficient         | Load Cell B Coefficient |          |
|               |                                                   | 2.005                           | 2.005                   |          |
|               |                                                   | <ul> <li>Description</li> </ul> | Description             |          |
|               |                                                   | Load Cell C Coefficient         | Load Cell Count         |          |
|               |                                                   | 2.000                           | - 3 +                   |          |
|               |                                                   |                                 | \$                      | <b>K</b> |
|               |                                                   |                                 | 0                       |          |
|               |                                                   |                                 | 1                       | 10111    |
|               |                                                   | Preferences Traits Devices      | About                   |          |

- 7. Open Setup > Generic Attachment > Weight.
- 8. Note the current load cell coefficient for the load cell that you are calibrating.
- 9. Calculate the new load cell coefficient, using this formula.

load cell coefficient = actual weight / measured weight (current
coefficient)

- 10. Enter the new load cell coefficient in the corresponding Load Cell Coefficient box.
- 11. Tap **Save**.
- 12. Repeat steps 2–11 for each load cell.
- 13. Check the weight calibration. (See 3.2.2 Check the Weight Calibration on page 20.)

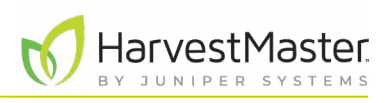

#### 3.2.2 Check the Weight Calibration

To check the weight calibration,

- 1. Park the combine and Straw Weight System on a level surface.
- 2. Make sure the weigh basket is empty.

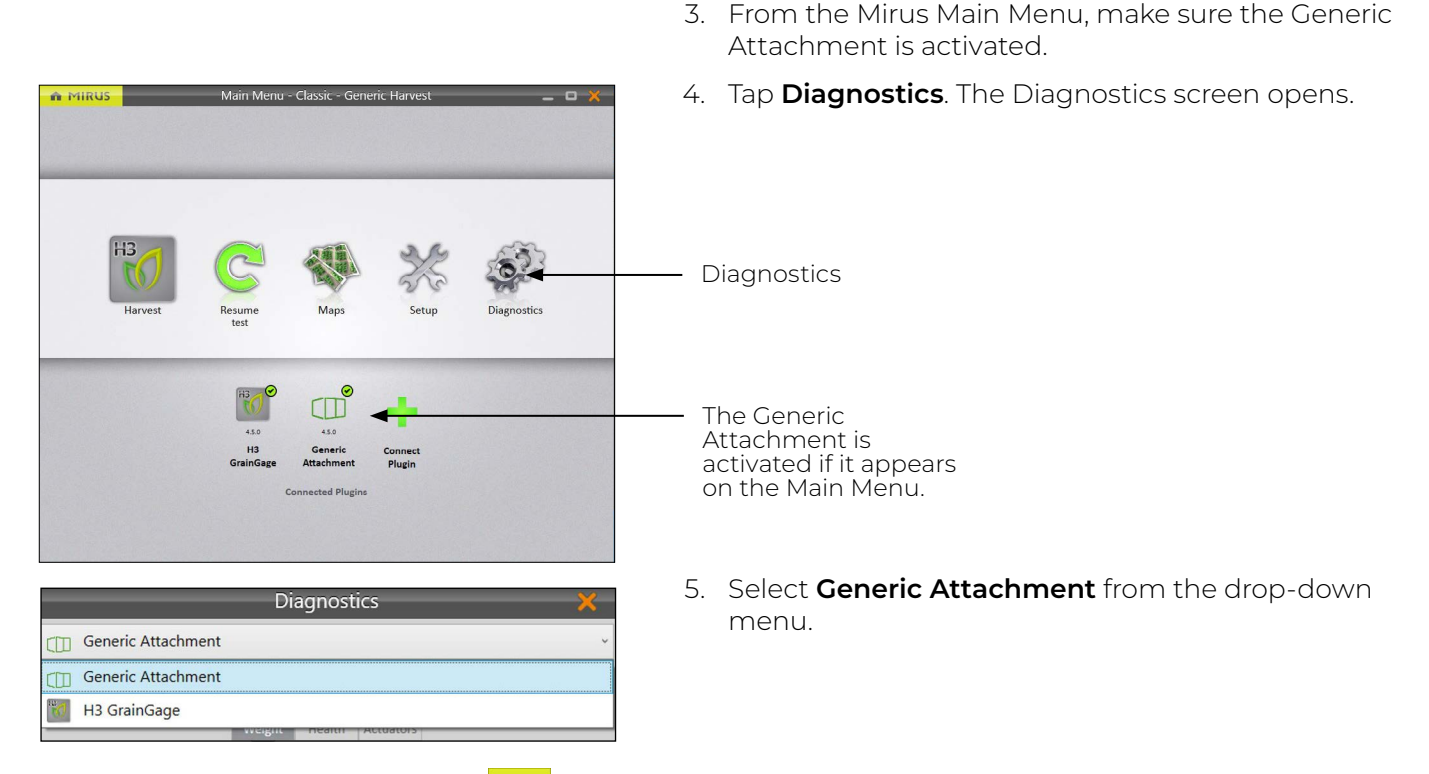

- 6. On the Weight tab, tap **Tare** and ensure the weight shows 0.0.
- 7. Place the calibration weight in different areas of the weigh basket. The value in Weight should equal the calibration weight.

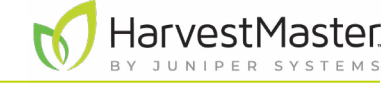

Mirus Straw Weight User's Guide

If the values are different, refine the calibration. (See 3.2.1 Calibrate the Weigh Basket on page 18.) For example, in the image below, the weight value is 16.48 lb. The calibration weight is 11.44 lb. The weigh basket needs to be calibrated because the two weight values are different.

| Diagnostics             | ×         |                           |
|-------------------------|-----------|---------------------------|
| Generic Attachment      | ~         |                           |
| Weight Health Actuators |           |                           |
| Weight                  | 16.48 њ   | The weight                |
| Analog D millivolts     | -0.107 mV | value should<br>equal the |
| Load Cell A millivolts  | -0.099 mV | calibration               |
| Load Cell B millivolts  | 0.088 mV  | weight.                   |
| Load Cell C millivolts  | 1.721 mV  |                           |
| Q                       | 0.889 v   |                           |
| Tare                    |           |                           |

### 3.3 Configure the Actuators

The Straw Weight System uses actuators to automate the collecting, weighing, and unloading of the straw.

To configure the actuators,

- 1. From the Mirus Main Menu, check that the Generic Attachment is activated.
- 2. From the Setup > Generic Attachment screen, tap **Actuator**.

Mirus opens the Actuator screen on which you can customize the settings for each actuator. The Straw Weight System can support up to six actuators, but the default configuration uses only three: Air Diverter, Conveyor Belt, and Straw Release Gate. You can change the name of the actuators from this screen.

| 🏫 MIRUS Setup - Generic Harvest 🛛 🗕 🗖 💥            |                                    |                          |  |  |  |
|----------------------------------------------------|------------------------------------|--------------------------|--|--|--|
| Generic Attachment                                 |                                    |                          |  |  |  |
|                                                    | Actuator                           |                          |  |  |  |
| Air Diverter                                       | Actuator Type                      | Close Transition Time    |  |  |  |
| Conveyor Belt<br>Straw Release Gate                | Dual ~                             | - 2000 +<br>milliseconds |  |  |  |
| DSP Actuator 4<br>DSP Actuator 5<br>DSP Actuator 6 | ⊙ Description                      | ⊙ Description            |  |  |  |
|                                                    | DSP Actuator 1 Close State<br>Name | DSP Actuator 1 Name      |  |  |  |
|                                                    | Off                                | Air Diverter             |  |  |  |
|                                                    |                                    | # 🔨 🗖                    |  |  |  |
|                                                    |                                    | 2                        |  |  |  |
|                                                    |                                    | f                        |  |  |  |
|                                                    | Preferences Traits Devices         | About                    |  |  |  |

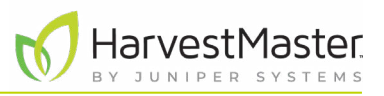

The following table describes the settings on the Actuator screen and shows the default values for DSP actuators not predefined by the installed system script.

#### **Actuator Settings**

| Setup Parameter                  | Default Min/Max Action<br>Value Value |                 | Action                                                                                                    |
|----------------------------------|---------------------------------------|-----------------|----------------------------------------------------------------------------------------------------|
| Actuator Type                    | None                                  |                 | Set to Dual if the actuator is being used.<br>Set to None if the actuator is unused.                                              |
| Close Transition Time            | 200 msec                              | 0/20000<br>msec | Enter the amount of time it takes the actuator to perform its function. (See 3.3.2 Set the Actuator Transition Times on page 25.) |
| DSP Actuator Close State<br>Name | Close                                 |                 | Change the close state name of this actuator.                                                                                     |
| DSP Actuator Name                | DSP<br>Actuator                       |                 | Change the name of this actuator.                                                                                                 |
| DSP Actuator Open State<br>Name  | Open                                  |                 | Change the open state name of this actuator.                                                                                      |
| Limit Switch on Close            | No                                    |                 | Set to No to disable the limit switch when<br>the gate closes.<br>Set to Yes to enable the limit switch when<br>the gate closes.  |
| Limit Switch on Open             | No                                    |                 | Set to No to disable the limit switch when<br>the gate opens.<br>Set to Yes to enable the limit switch when<br>the gate opens.    |
| Open State Time                  | 0 msec                                | 0/30000<br>msec | Enter the amount of time the basket door remains open before beginning the close process.                                         |
| Open Transition Time             | 200 msec                              | 0/20000<br>msec | Enter the amount of time it takes the actuator to perform its function. (See 3.3.2 Set the Actuator Transition Times on page 25.) |

Note: The default values are based on generalized harvest conditions. They may not reflect the optimum settings for the harvest conditions for your particular climate, field, or crop. Changing the default values requires experience. Please contact a HarvestMaster Field Service Engineer when adjusting these settings.

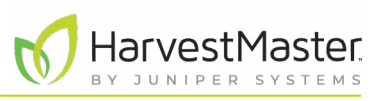

#### 3.3.1 Default Settings for Straw Weight

The default configuration for the Straw Weight system script uses three actuators.

- Actuator 1–Air Diverter Moves the air diversion panel to stop air from blowing into the weigh basket while the straw is being weighed.
- Actuator 2–Conveyor Belt Moves the conveyor belt to push the straw out of the weigh basket after it has been weighed.
- Actuator 3–Straw Release Gate Lifts the straw release gate (back door to the basket) and holds it open while the conveyor belt pushes the straw out of the basket.

The following tables show the default settings for actuators 1–3.

| DSP Actuator 1: Air Diverter    |               |  |  |
|---------------------------------|---------------|--|--|
| Setup Parameter                 | Default Value |  |  |
| Actuator Type                   | Dual          |  |  |
| Close Transition Time           | 2000 msec     |  |  |
| DSP Actuator 1 Close State Name | Off           |  |  |
| DSP Actuator 1 Name             | Air Diverter  |  |  |
| DSP Actuator 1 Open State Name  | On            |  |  |
| Limit Switch on Close           | No            |  |  |
| Limit Switch on Open            | No            |  |  |
| Open State Time                 | 0 msec        |  |  |
| Open Transition Time            | 200 msec      |  |  |
|                                 |               |  |  |

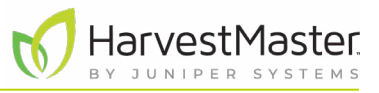

#### **DSP Actuator 2: Conveyor Belt**

| Setup Parameter                 | Default Value |  |
|---------------------------------|---------------|--|
| Actuator Type                   | Dual          |  |
| Close Transition Time           | 8000 msec     |  |
| DSP Actuator 2 Close State Name | On            |  |
| DSP Actuator 2 Name             | Conveyor Belt |  |
| DSP Actuator 2 Open State Name  | Off           |  |
| Limit Switch on Close           | No            |  |
| Limit Switch on Open            | No            |  |
| Open State Time                 | 0 msec        |  |
| Open Transition Time            | 200 msec      |  |

#### **DSP Actuator 3: Straw Release Gate**

| Setup Parameter                 | Default Value      |
|---------------------------------|--------------------|
| Actuator Type                   | Dual               |
| Close Transition Time           | 200 msec           |
| DSP Actuator 3 Close State Name | Open               |
| DSP Actuator 3 Name             | Straw Release Gate |
| DSP Actuator 3 Open State Name  | Close              |
| Limit Switch on Close           | No                 |

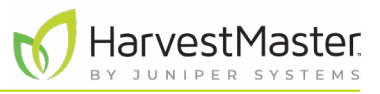

| DSP Actuator 3: Straw Release Gate |               |  |
|------------------------------------|---------------|--|
| Setup Parameter                    | Default Value |  |
| Limit Switch on Open               | No            |  |
| Open State Time                    | 5000 msec     |  |
| Open Transition Time               | 200 msec      |  |

#### 3.3.2 Set the Actuator Transition Times

You can adjust the transition times for each actuator, as described in the following table.

| Description of Actuator Transition Times |                                                                                                    |                                                                                                    |                                                                                                    |  |
|------------------------------------------|----------------------------------------------------------------------------------------------------|----------------------------------------------------------------------------------------------------|----------------------------------------------------------------------------------------------------|--|
| Actuator                                 | <b>Open Transition Time</b>                                                                                                    | <b>Close Transition Time</b>                                                                                                    | Tips for Calculating                                                                                                    |  |
| Actuator 1<br>Air Diverter               | Length of time the actuator<br>needs to move the diversion<br>panel into place to prevent<br>the air from blowing into the<br>weigh basket. | Length of time the actuator<br>needs to open the diversion<br>panel so that the combine<br>blows air into the weigh<br>basket again.                        | Length of time the actuator<br>needs to move the air<br>diversion panel into place.                                                                   |  |
| Actuator 2<br>Conveyor Belt              | N/A                                                                                                    | Length of time the conveyor<br>belt needs to completely<br>empty the weigh basket. This<br>time may change depending<br>on the type and amount of<br>straw. | Harvest a test plot with a<br>representative volume of<br>straw, and time how long the<br>conveyor belt takes to push<br>the straw out of the basket. |  |
| Actuator 3<br>Straw Release<br>Gate      | Length of time the actuator<br>needs to open the back<br>release gate for the weigh<br>basket.                                              | Length of time the actuator<br>needs to close the back<br>release gate for the weigh<br>basket.                                                             | Length of time the actuator<br>needs to open or close the<br>release gate.                                                                            |  |

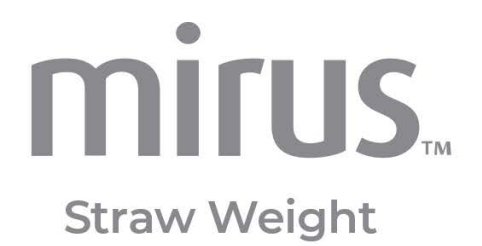

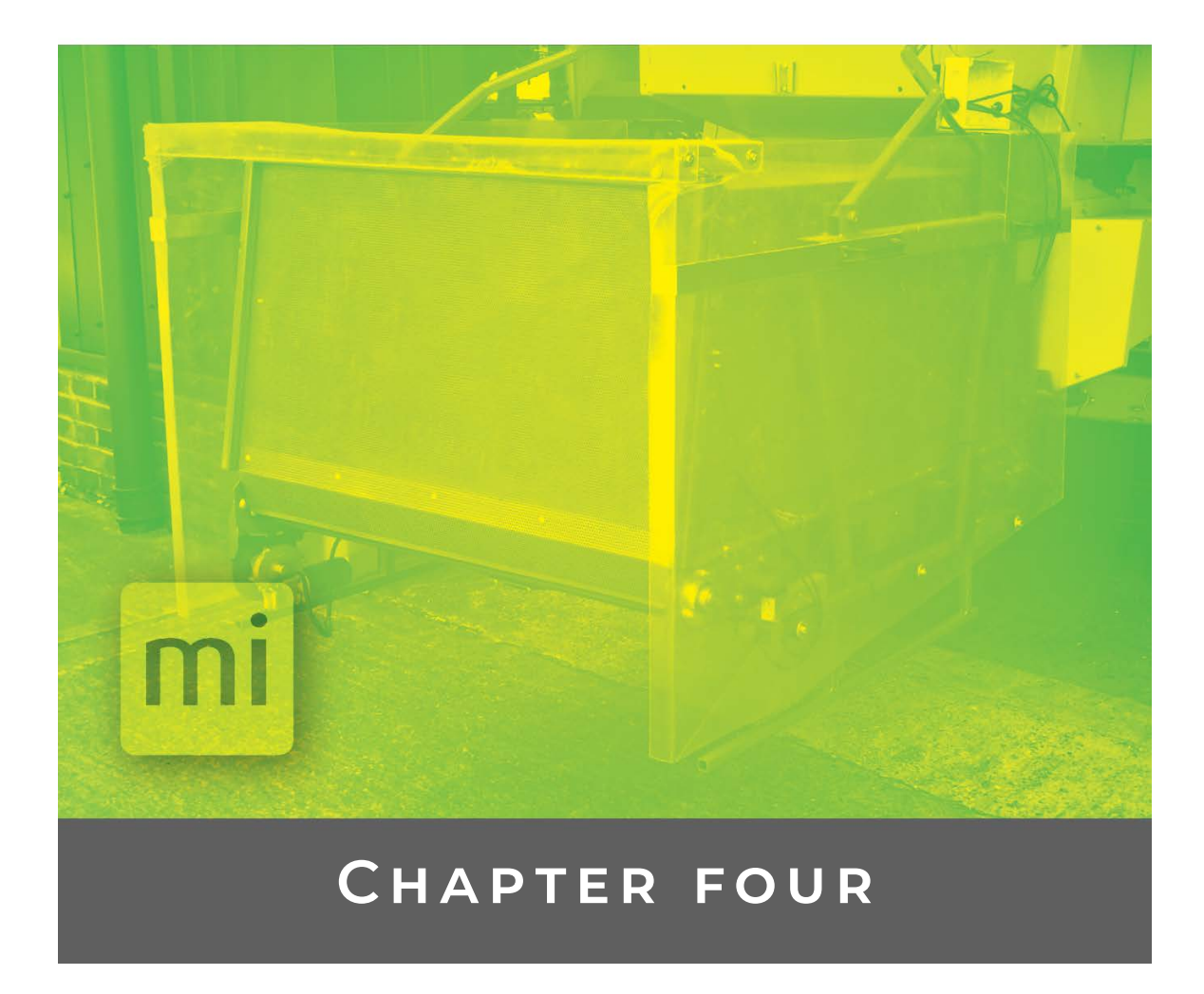

## Manage the System

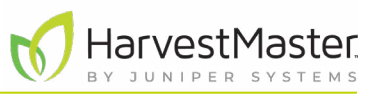

## 4 Manage the System

### 4.1 Use Diagnostics

From the Diagnostics screen, you can monitor the weight, health, and actuators for the Straw Weight System.

To open the Diagnostics screen,

1. From the Main Menu, check that the Generic Attachment is activated.

#### 2. Tap Diagnostics.

3. Tap the drop-down menu and select Generic Attachment.

| Diagnostics            | <b>——</b> |                       |
|------------------------|-----------|-----------------------|
| Generic Attachment     | · •       | Tap the drop-         |
| Seneric Harvest        |           | select <b>Generic</b> |
| Generic Attachment     |           | Attachment.           |
|                        |           |                       |
| Weight                 | -0.14 lb  |                       |
| Analog D millivolts    | -0.094 mV |                       |
| Load Cell A millivolts | -0.039 mV |                       |
| Load Cell B millivolts | -0.070 mV |                       |
| Load Cell C millivolts | 0.109 mV  |                       |
| Q                      | 1.037     |                       |
| Tare                   |           |                       |

#### 4.1.1 Use the Weight Diagnostics

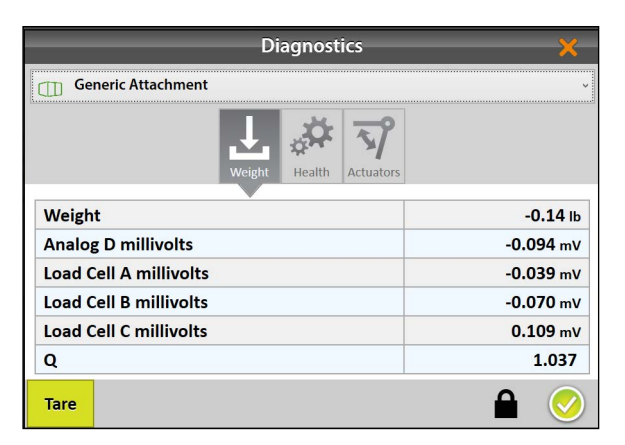

On the Weight Diagnostics screen, Mirus displays live values and other data for the load cells.

#### Weight Diagnostics

| ltem   | Description                                              |
|--------|----------------------------------------------------------|
| Weight | Displays the weight of the contents in the weigh basket. |

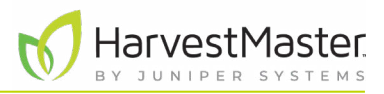

Weight Diagnostics

| ltem                                         | Description                                                                                                    |
|----------------------------------------------|----------------------------------------------------------------------------------------------------|
| Load Cell A, B, C, &<br>Analog D, millivolts | Shows the mV reading for the four load cells. The load cells measure the weight of straw collected from a plot. |
| Q                                            | Slope and motion is not used in Generic Attachment weight calculations and cannot be enabled.                   |

#### 4.1.2 View Health Diagnostics

|                                              | Diagno       | stics     | ×              |
|----------------------------------------------|--------------|-----------|----------------|
| Generic Attachmer                            | nt           |           |                |
|                                              | Weight Healt | Actuators |                |
|                                              | Health       |           |                |
| GrainGage Type                               |              | G         | eneric Harvest |
| Last Heart Beat                              |              | 3/28/20   | 23 1:01:39 PM  |
| Node State                                   |              |           | Unknown        |
|                                              | VCG          |           |                |
| Cycle Halted                                 |              |           | No             |
| Cycle Started                                |              |           | No             |
| Evac Halted                                  |              |           | No             |
| Flush Pending                                |              |           | No             |
| Flushing                                     |              |           | No             |
| Gateway Collection Mode                      |              |           | Plot           |
| Harvest Mode Activ                           | e            |           | No             |
| <u>, ,,                                 </u> |              |           |                |

The Health Diagnostics screen is used by HarvestMaster Field Service Engineers.

#### 4.1.3 Use Actuator Diagnostics

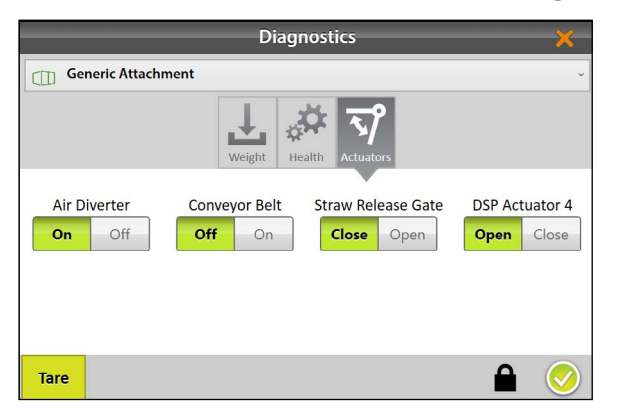

Use the Actuators Diagnostics screen to manually test the actuators controlling all gates connected to the Generic Attachment.

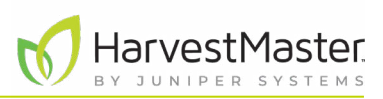

### 4.2 Reset Generic Attachment to Factory Settings

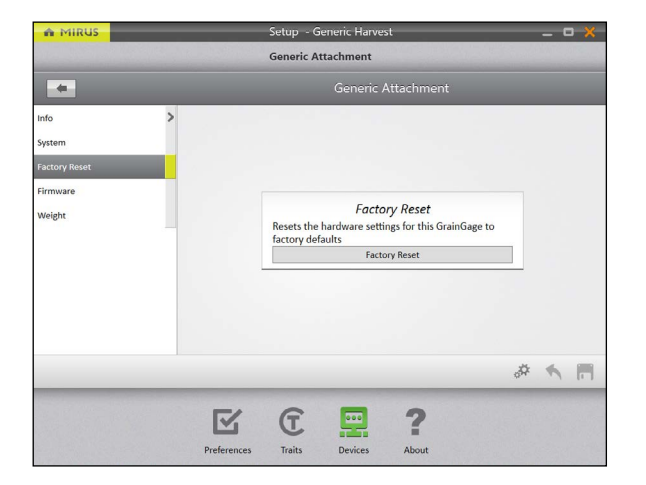

You can reset the Generic Attachment to factory settings from the Factory Reset screen.

To perform a factory reset for the Generic Attachment,

- 1. Check that the Generic Attachment is activated.
- 2. From the Setup > Generic Attachment screen, tap **Factory Reset**.

(!) CAUTION: This action cannot be undone! Resetting to factory defaults clears all your settings, including actuator timers and weight calibrations. This should only be done in consultation with a HarvestMaster Field Service Engineer.

#### 4.3 Update Generic Attachment Firmware

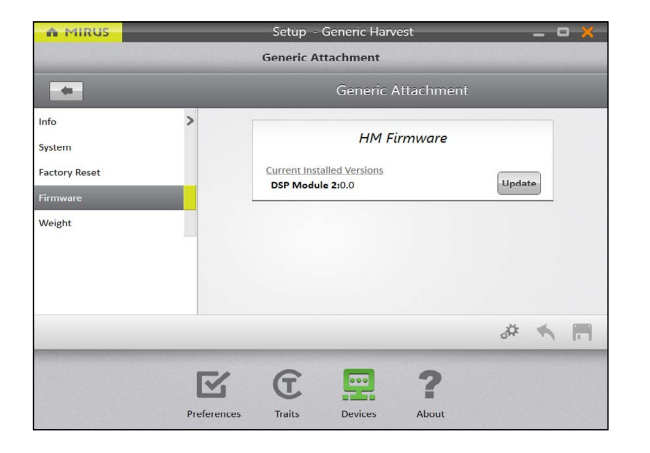

As an operator, you are not likely to need the Firmware screen. When you install or update Mirus, the program will check for the latest firmware and update it automatically. The purpose of this screen is to help HarvestMaster Field Service Engineers during troubleshooting procedures.

To update the firmware for the Generic Attachment,

- 1. Check that the Generic Attachment is activated.
- 2. From the Setup > Generic Attachment > Firmware screen, tap **Update**.

#### 4.4 View Generic Attachment Info

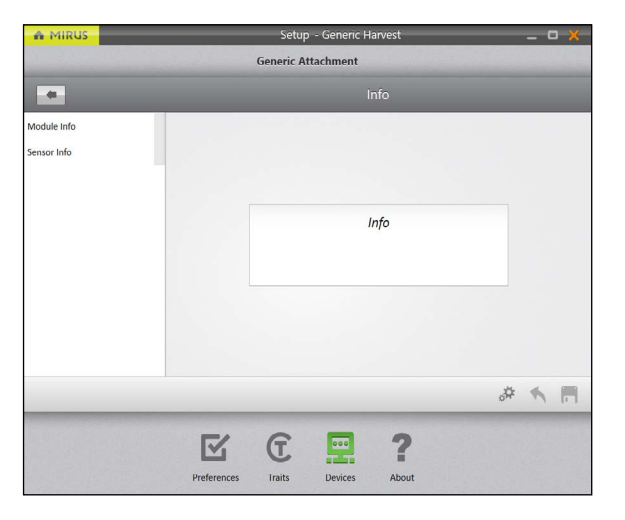

To open the Info screen,

- 1. Check that the Generic Attachment is activated.
- 2. From the Setup > Generic Attachment screen, tap Info.

From the Info screen, view specifications for each connected component, such as serial number, module ID, and build date.

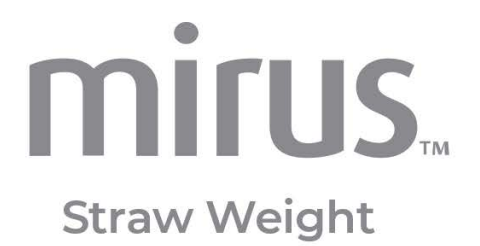

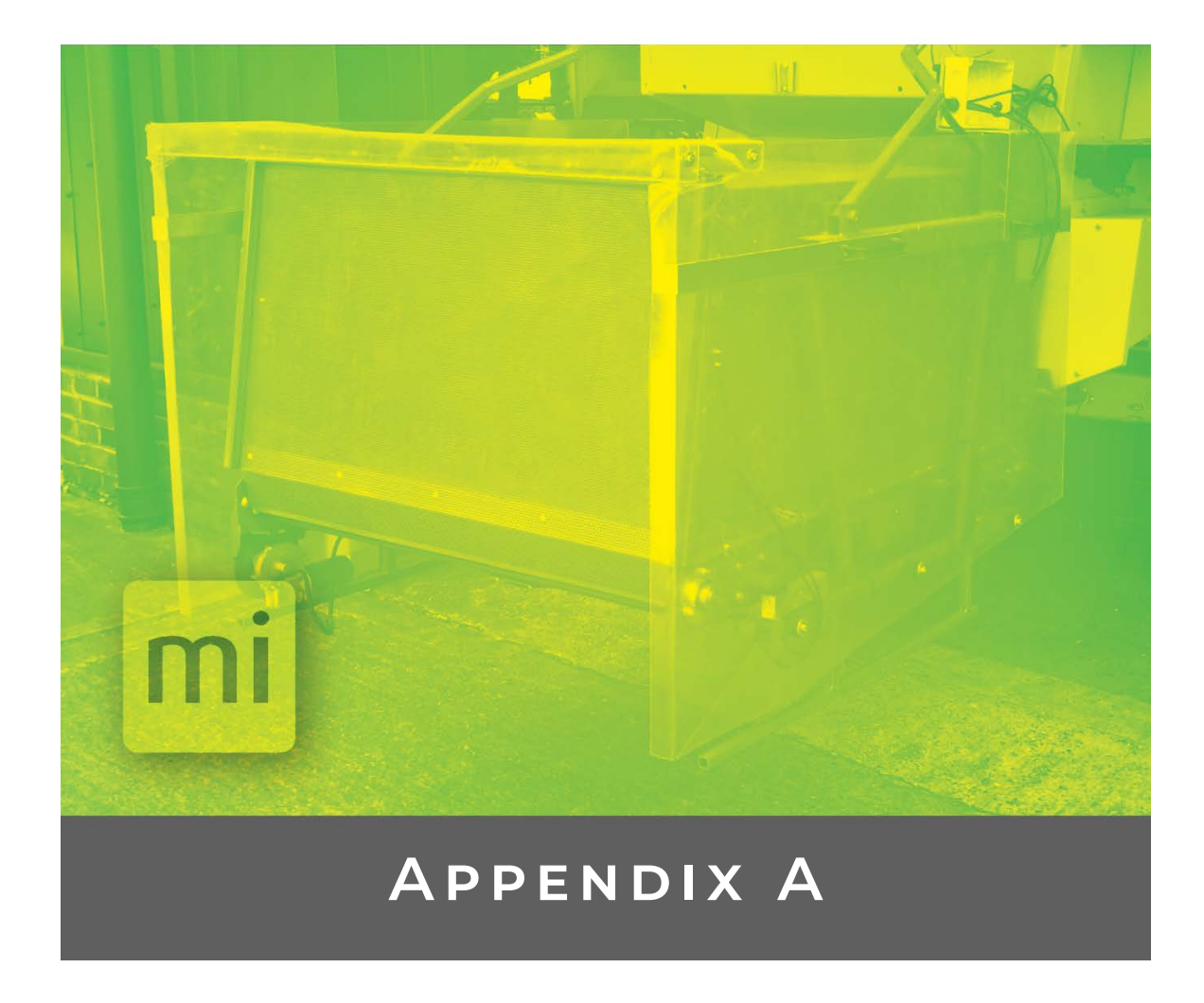

## Install the Hardware

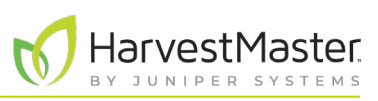

## 5 Appendix A: Install the Hardware

The Straw Weight System uses a rugged tablet computer running Mirus. A system controller ties together the tablet, the Straw Weight System, and the GrainGage or GHS. The Straw Weight System has its own dedicated DSP module, which allows Mirus (and the operator) to control and automate the system.

### 5.1 Straw Weight System Parts

The Straw Weight System uses the following parts.

| Straw Weight System Parts |                                    |            |  |
|---------------------------|------------------------------------|------------|--|
| PN                        | Description                        | Image      |  |
| 15332                     | Power Cable                        |            |  |
| 15335                     | CAN Patch Cable, Short             | 9          |  |
| 15336                     | CAN Long Cable                     | $\bigcirc$ |  |
| 15337                     | CAN Breakout Strip                 |            |  |
| 15374                     | HM8 HMA-400_RE 9P Remote<br>SubAsy |            |  |

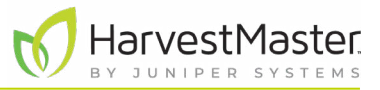

| Straw | Weight | System | Parts |
|-------|--------|--------|-------|
|-------|--------|--------|-------|

| PN    | Description                                      | Image                 |
|-------|--------------------------------------------------|-----------------------|
| 23237 | HM 9-Pin Serial Cable (optional)                 | 0                     |
| 24980 | Tablet Dock Power Supply                         | 1                     |
| 27092 | HMS USB-CAN, Right Angle<br>Connector (optional) | 61                    |
| 28465 | Straw Weight DSP Module                          |                       |
| 31558 | Actuator cable                                   |                       |
| 31561 | H2, GHM Load Cell Cable<br>(optional)            |                       |
|       | HM Fuse Kit                                      |                       |
| 31793 | Mirus Generic Attachment<br>Plugin SubAsy Kit    | No image<br>available |

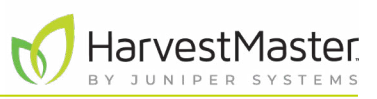

## 5.2 Actuator Connections

The Straw Weight System can support up to four load cells for the basket. However, HarvestMaster recommends using three load cells in a triangular pattern. Mount the Straw Weight DSP module and the CAN breakout strip on flat, vertical surfaces.

Connect the actuator cables as shown in the following table.

| Connection and Wiring |                                              |  |  |
|-----------------------|----------------------------------------------|--|--|
| Actuator              | Connects to                                  |  |  |
| Actuator 1            | Air Diverter                                 |  |  |
| Actuator 2            | Conveyor Belt                                |  |  |
| Actuator 3            | Straw Release Gate on the back of the basket |  |  |

### 5.3 Wiring Diagram

Use the following diagram to connect a Straw Weight System to an existing H2/H3 GrainGage or GHS. This diagram assumes certain hardware components are available with the existing harvest system, such as, the tablet, system controller, DSP module, and various cables. For a description of the parts shown in the diagram, see 5.1 Straw Weight System Parts on page 31.

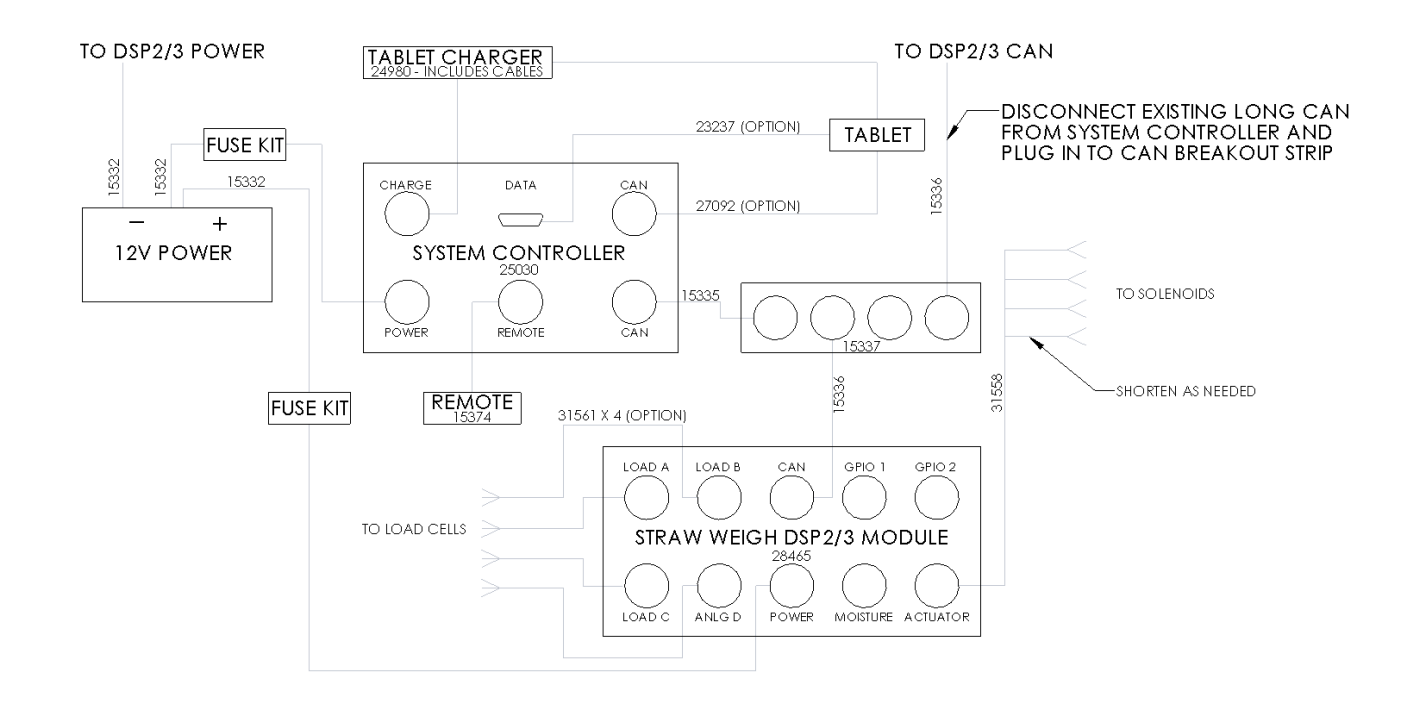

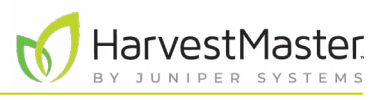

## 5.4 Wiring for DSP Module Ports

#### 5.4.1 Actuator Port (Cable PN 31558)

|     | 2      | 3   |
|-----|--------|-----|
| ((к | 8      | 4)) |
| \\7 | C      | 5   |
| W   | ire Si | de  |

| Up to Four Actuator Controls |            |                 |                       |  |
|------------------------------|------------|-----------------|-----------------------|--|
| Pin                          | Wire Color | Signal          | Notes                 |  |
| 1                            | Black      | Ground          | - Act 1               |  |
| 2                            | Black      | Ground          | - Act 2               |  |
| 3                            | Black      | Ground          | - Act 3               |  |
| 4                            | Black      | Ground          | - Act 4               |  |
| 5                            | Red        | H-Bridge 1 FWD  | +Act 1, Dual actuator |  |
| 6                            | Red        | H-Bridge 1 RVRS | +Act 2, Dual control  |  |
| 7                            | Red        | H-Bridge 2 RVRS | +Act 3, Dual control  |  |
| 8                            | Red        | H-Bridge 2 FWD  | +Act 4, Dual control  |  |

#### 5.4.2 Load A, B, C, and D Ports

The harvest system supports Load A, Load B, Load C, and ANLG D ports. When applicable, Load C port is used for sub-samples.

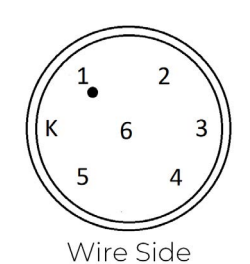

Load A, B, C and D Ports ad

| Pin | Wire Color | Signal                  | Notes                                   |
|-----|------------|-------------------------|-----------------------------------------|
| 1   | Red        | 5 V excitation          | 5.000 V +/- 0.005 mV                    |
| 2   | N/C        | No connection           |                                         |
| 3   | White      | Load signal out -       | Millivolt level output from loa<br>cell |
| 4   | Green      | Load signal out +       | Approx. 15 mV full scale                |
| 5   | Black      | Load cell ground        |                                         |
| 6   | Shield     | Cable shield connection | Chassis ground                          |

### 5.4.3 CAN Port (Cable PN 15336)

Can Cable

The Control Area Network (CAN) port is 250 Kbit/second ISOBUS compatible.

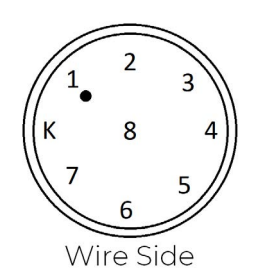

| Pin | Wire Color | Signal          | Notes                              |
|-----|------------|-----------------|------------------------------------|
| 1   | Red        | Excite power    |                                    |
| 2   | Yellow     | CAN+            | CAN differential signal (high)     |
| 3   | Black      | CAN ground      | Relative ground for the CAN        |
| 4   | Green      | CAN-            | CAN differential signal (low)      |
| 5   | N/C        | N/C             |                                    |
| 6   | N/A        | RS-232 debug TX | Product diagnostics, special cable |
| 7   | N/A        | RS-232 debug RX | Product diagnostics, special cable |
| 8   | N/A        | RS-232 ground   | Product diagnostics, special cable |

#### 5.4.4 Power Port (Cable PN 15332)

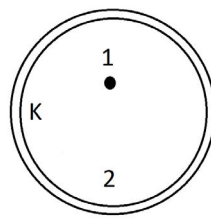

Wire Side

| 12 V | 12 V Power Cable |                              |                                                                                    |
|------|------------------|------------------------------|------------------------------------------------------------------------------------|
| Pin  | Wire Color       | Signal                       | Notes                                                                              |
| 1    | Black            | Power ground                 | Connect to combine battery<br>(chassis ground)                                     |
| 2    | Red              | +12 V DC automotive<br>power | 9 to 18 V operating range<br>Connect, fused, to combine<br>battery, +12 V terminal |

### 5.5 Wiring for Actuator Cable

Actuator Cable (PN 31558)

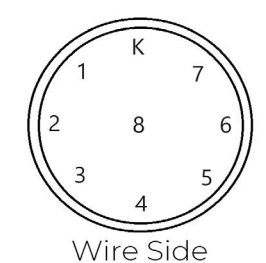

| Pin | Wire Color | Signal  | Notes |
|-----|------------|---------|-------|
| 1   | Red        | Act1-   |       |
| 2   | Orange     | Act 2 - |       |
| 3   | Yellow     | Act 3 - |       |
| 4   | Green      | Act 4 - |       |
| 5   | Blue       | Act1+   |       |
| 6   | Brown      | Act 2 + |       |
| 7   | Black      | Act 3 + |       |
| 8   | White      | Act 4 + |       |
|     |            |         |       |

### 5.6 Wiring for Load Cell Cable

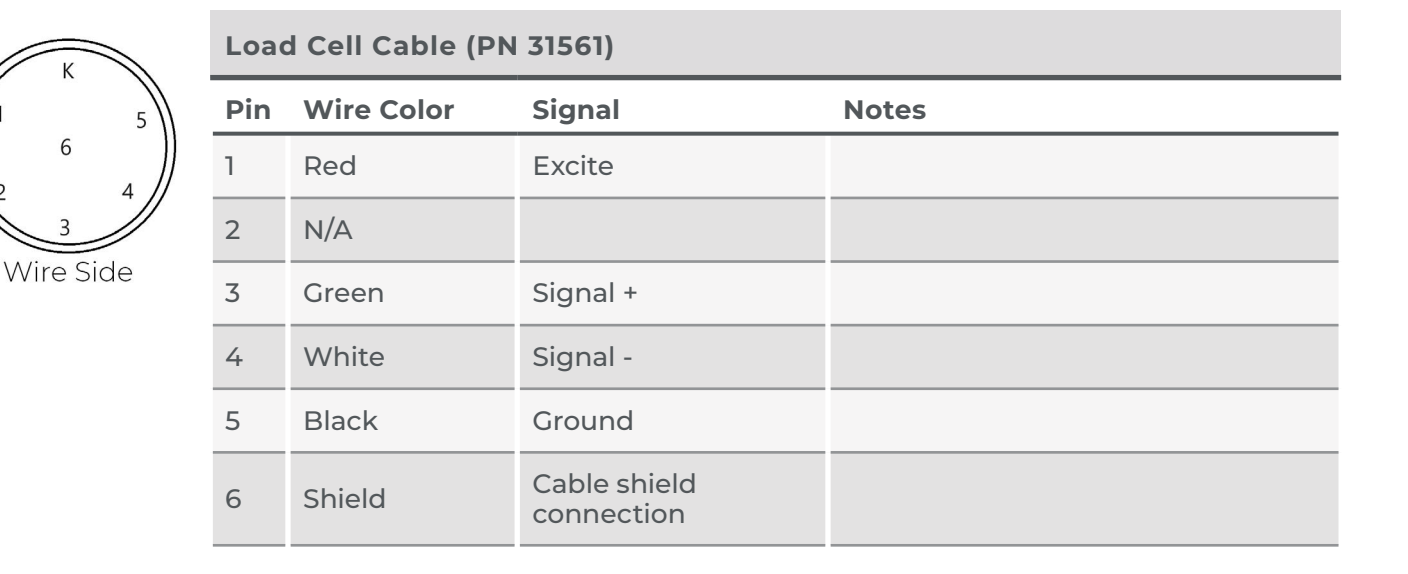

### 5.7 Install Fuse on HarvestMaster Power Cable

HarvestMaster products require an ATC fuse (20 A) on all power supply cables.

To install an ATC fuse,

- 1. Locate the positive red wire in the power cable (PN 15332) at the battery. Disconnect the red power wire from the battery if necessary.
- 2. Cut off 10 in. from the end of the red power wire. Note: If the wire was connected to the battery with a ring terminal, cut off the ring terminal.

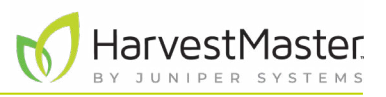

- 3. Strip 3/8-1/2 in. from the end of the red power wire.
- 4. Crimp a butt connector onto the stripped end of the red power wire.

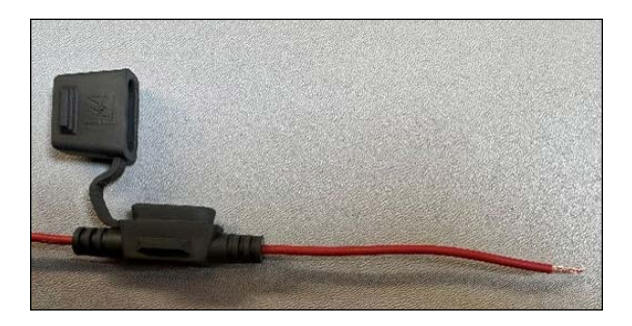

5. Strip 3/8–1/2 in. from both wire leads coming from the fuse holder.

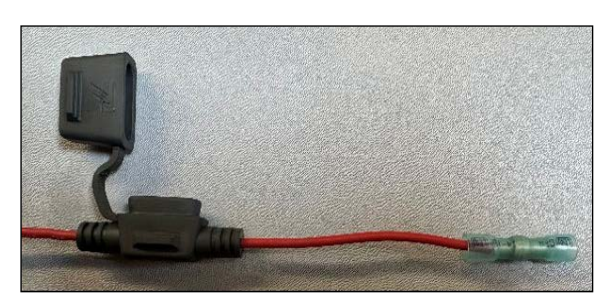

6. Insert one of the wire leads into the butt connector attached to the red power wire and crimp the connection.

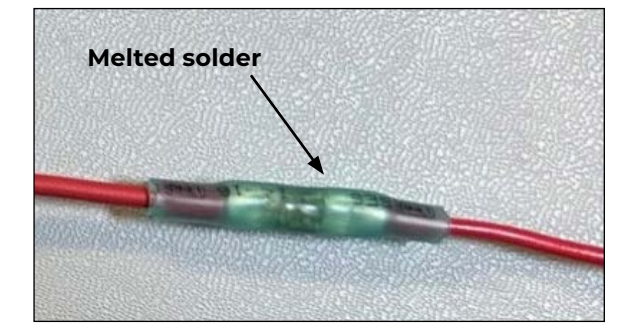

7. Heat the butt connection until the plastic forms around the wires and the solder in the center is melted.

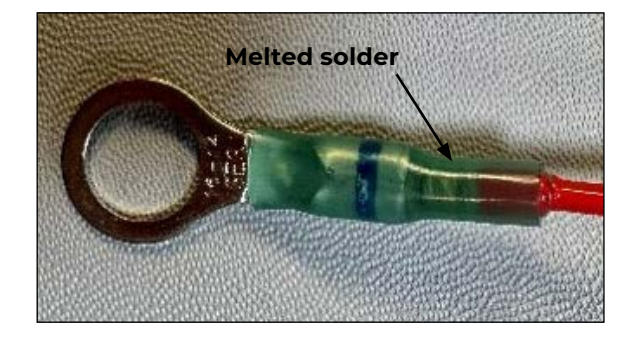

- 8. Crimp a ring terminal to the other stripped wire lead coming from the fuse holder.
- 9. Heat the connection until the plastic forms around the wire and the solder is melted.

#### Mirus Straw Weight User's Guide

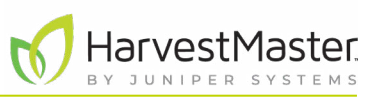

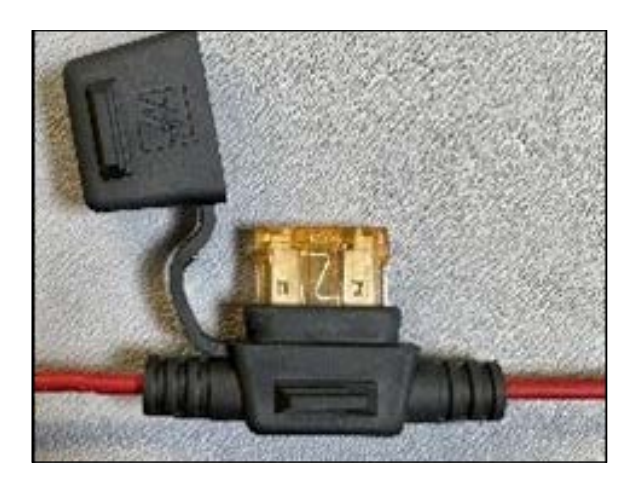

10. Place the ATC fuse (20 A) in the fuse holder and close the cap.

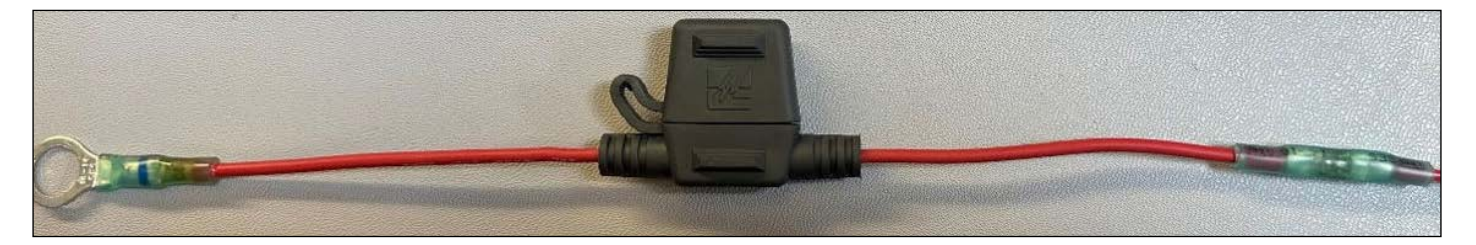

- 11. Connect the ring terminal to the battery.
- 12. Repeat these steps for each power cable (PN 15332).